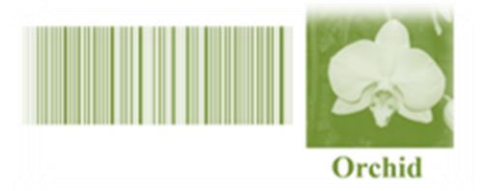

Supervised DNA barcodes species classification: analysis, comparisons and results

# Tutorial

Emanuel Weitschek, Giulia Fiscon, and Giovanni Felici

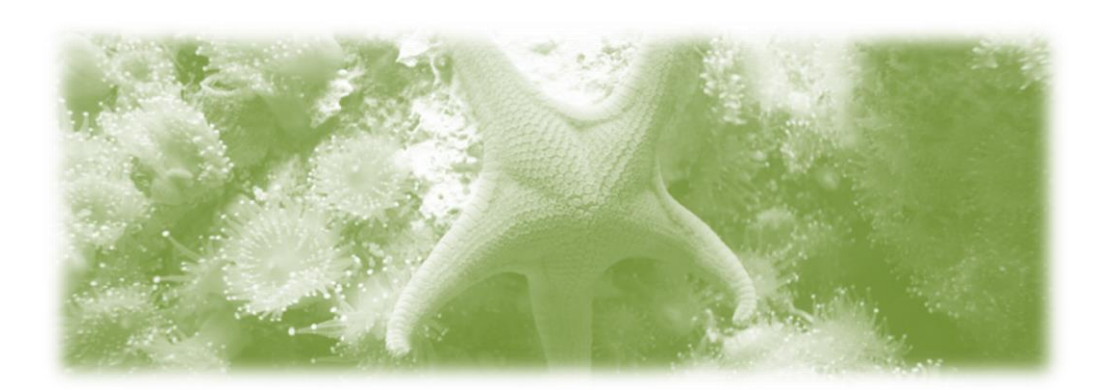

## Citations

If you use this procedure please cite: Weitschek E, Fiscon G, and Felici G Supervised DNA Barcodes species classification: analysis, comparisons and results BMC BioData Mining

# Contents

| Introduction                                |
|---------------------------------------------|
| About the tutorial                          |
| Supervised Machine Learning                 |
| Supervised Machine Learning procedure steps |
| DNA Barcode sequences download              |
| Sequences alignment                         |
| Reference and query split                   |
| Installation                                |
| JAVA3                                       |
| Weka3                                       |
| Fasta to Weka Converter                     |
| Executing the programs                      |
| 1. Fasta2Weka Converter                     |
| Start screen                                |
| Input4                                      |
| Run Fasta to Weka Converter                 |
| Weka5                                       |
| Weka Explorer Start screen                  |
| Input6                                      |
| Classifiers                                 |
| Data examples                               |
| Contacts                                    |

## Introduction

#### About the tutorial

This manual is intended for all users who want to learn how to use the Weka Machine Learning software and the special FASTA sequences converter for DNA Barcodes classification. It is process-based and explains how to achieve a specific objective on a step-by-step basis.

### **Supervised Machine Learning**

The goal is to assign an unknown specimen to a known species starting from its DNA Barcode sequence.

The supervised machine learning classification problem may be formulated in the following way. Given a reference library composed of DNA Barcode specimen sequences of known species and a collection of unknown DNA Barcode sequences (query set) recognize the latter into the species that are present in the library

To obtain reliable results:

- the query set has to contain only specimens from the same species that are present in the reference library;
- the reference set has to contain a sufficient number of specimens sequences for each species (our experiments show that at least 4 specimens per species are necessary to obtain a reliable classification rate);
- the sequences of each species in the reference set have to include possibly all the nucleotide polymorphisms (variations).

The user has to provide as input a training set (reference library) containing specimens with a priori known species membership.

Based on this training set, the software computes the classification model.

Subsequently, the classification model can be applied to a test set (query set) which contains specimens that require classification.

The test set can contain query specimens with unknown species membership or, alternatively, specimens that also have a priori known species membership, allowing verification of the specimen classifications.

## Supervised Machine Learning procedure steps

The following steps are necessary to perform a DNA Barcodes sequences classification with the suggested supervised machine learning procedure. These steps are going to be thoroughly explained in the next sections of this tutorial.

- 1. Sequences acquisition;
- 2. Sequences alignment;
- 3. Reference and query split;
- 4. Software download and installation;
- 5. Sequences conversion;
- 6. Classification

## **DNA Barcode sequences download**

To run the experiments, firstly you have to acquire the DNA Barcode FASTA sequences, for example you can download them from <u>dmb.iasi.cnr.it/supbarcodes.php</u> and BOLD system (<u>www.boldsystems.org/</u>).

### **Sequences alignment**

If not already performed by the data download system, please align the acquired sequences obtaining DNA Barcode sequence alignments in the standard FASTA format (query and reference).

## **Reference and query split**

The sequences have to be split in reference and query sets. See the supervised machine learning section above for further explanation.

## Installation

### JAVA

Weka and the special FASTA converter strictly require a working JAVA Virtual Machine (VM) installed. Before going on download and install the free Oracle JAVA Runtime Environment from <u>www.java.com/getjava/</u>.

#### Weka

You can download and install Weka from www.cs.waikato.ac.nz/ml/weka/downloading.html.

Several versions for the most common operating systems are available, please chose Windows x86 if you have Windows 32 bit, Windows x64 for Windows 64 bit, MacOsX, or Linux. Please chose the versions without Java VM according to your operating system.

Then follow the install wizard by agreeing to the license agreement and by clicking "next" to the following steps.

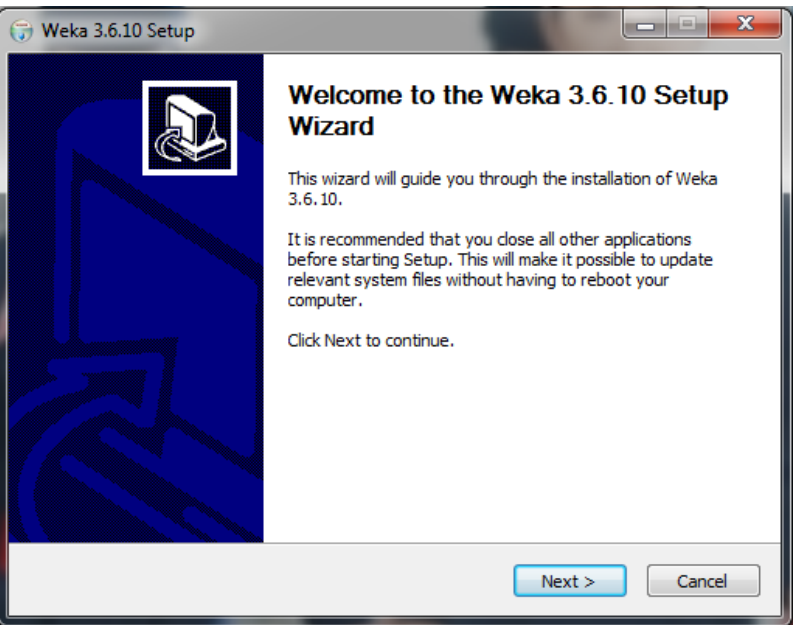

Weka installation wizard

### Fasta to Weka Converter

You can download and unzip an integrated multi-platform (Windows, Linux and MacOS) Java software FASTA to Weka converter from <u>dmb.iasi.cnr.it/supbarcodes.php</u> ("fasta2weka.zip"), that transforms the DNA Barcode FASTA sequences to the suitable ARFF Weka format.

## **Executing the programs**

### 1. Fasta2Weka Converter

Go to the directory where you extracted the Fasta2Weka archive and execute fasta2weka.bat for Windows and fasta2weka.sh for Linux/MacOs.

#### Start screen

Once you executed the converter, the main screen of the converter will appear.

| 🙆 DNA Barcodes FASTA | to Weka converter                                     |
|----------------------|-------------------------------------------------------|
| Open Reference       | C:\Users\Utente\Documents\InputBlog\BatsReference.fas |
| Open Query           | C:\Users\Utente\Documents\InputBlog\BatsQuery.fas     |
|                      | Convert                                               |
|                      | Conversion successful!                                |

**Converter start screen** 

### Input

The input of Fasta2Weka converter is the standard FASTA format of the DNA Barcode Sequences. The heading line of each sequence is composed by the starting character ">" and the "specimen id" and "species name field" separated by the pipe character "|" (eg: ">E3434243 | squalus edmundsi").

### Run Fasta to Weka Converter

To succeed the conversion from FASTA to ARFF format you have to:

- click the **Open Reference** button and select the reference sequence (FASTA) to be converted;
- click the **Open Query** button and select the query sequence (FASTA) to be converted (optional if you want to convert only the reference set);
- click the button **Convert** to start the conversion of both reference (and query) sequences.

If the conversion succeeds, the message "Conversion Successful" will be displayed. The output files will be saved in the same directory of the input files.

#### Weka

Go to the start menu and execute the Weka GUI. The following screen will appear. Please choose the "Explorer" Application.

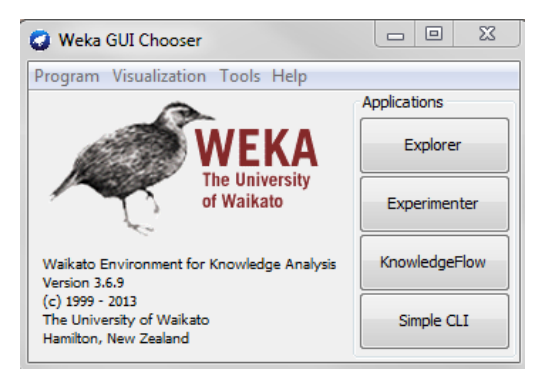

Weka GUI start window

#### Weka Explorer Start screen

The main screen in Weka Explorer is the starting point for all actions. The **Weka Explorer start screen** has different sections: Preprocess, Classify, Cluster, Associate, Select Attributes, and Visualize. Please go to the "Preprocess" section in order to load the datasets to be analyzed.

| 😮 Weka Explorer                                                            |                                                                                          |
|----------------------------------------------------------------------------|------------------------------------------------------------------------------------------|
| Preprocess Classify Cluster Associate Select attributes Visualize          |                                                                                          |
| Open file Open URL Open DB Gener                                           | ate Undo Edit Save                                                                       |
| Filter Choose None                                                         | Apply                                                                                    |
| Current relation<br>Relation: None<br>Instances: None Attributes: None     | Selected attribute<br>Name: None Type: None<br>Missing: None Distinct: None Unique: None |
| Attributes       All     None     Invert     Pattern         Image: Remove | ▼ Visualize All                                                                          |
| Status<br>Welcome to the Weka Explorer                                     | Log 🔊 x 0                                                                                |

Weka Explorer start screen

#### Input

The input format of Weka are the DNA Barcode sequences in ARFF format. We remind that the common FASTA DNA Barcodes sequences need to be converted. The "Open File" button allows user to select the ARFF datasets to be opened.

• Click the **Open File** button in the Weka Explorer start screen and the **file selection window** appears.

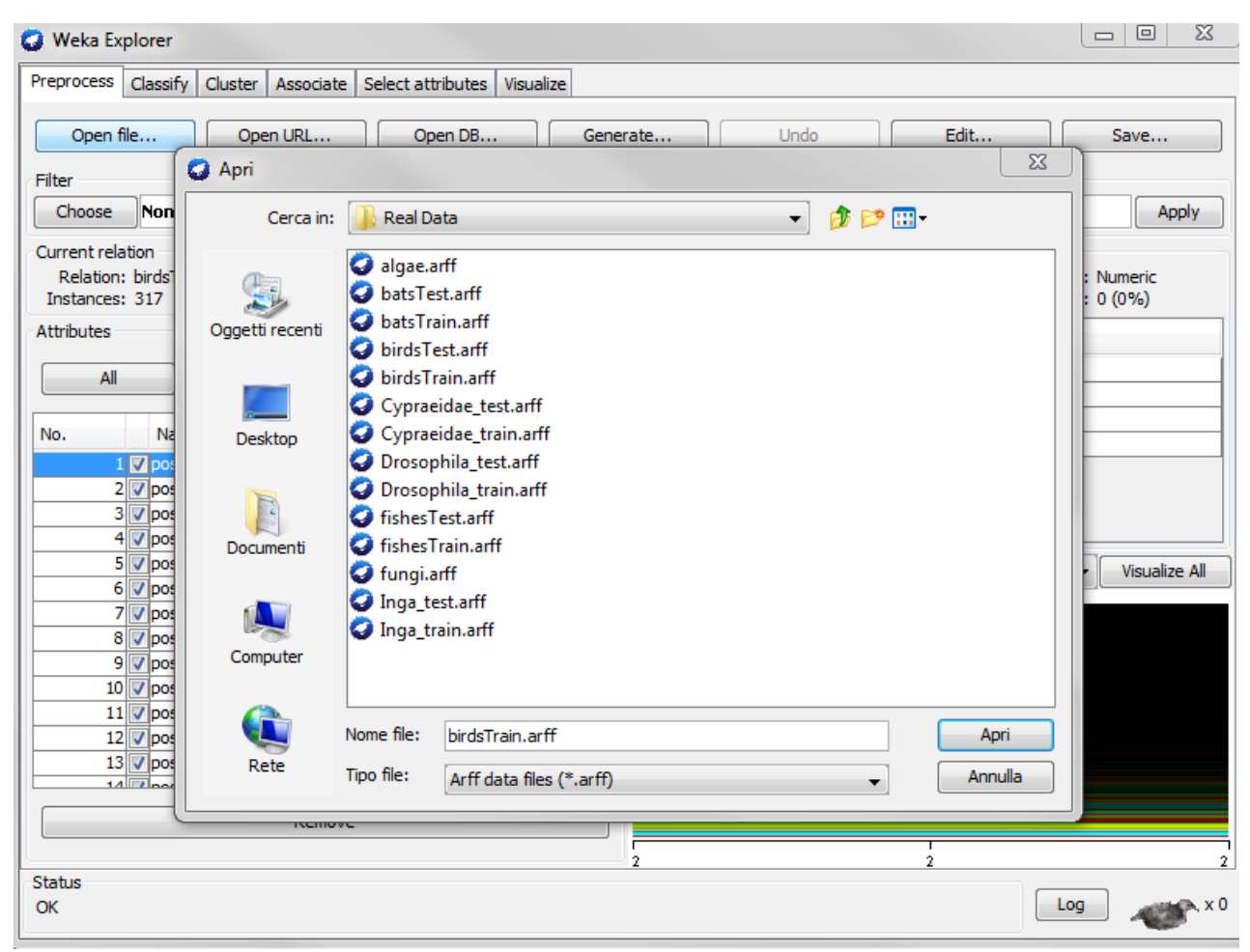

File selection window

• Select the .arff file of reference set (training set) that you want to open and click the Open button: the arff file of the reference set is now open and the number of instances and attributes is displayed.

# Supervised DNA Barcodes species classification: analysis, comparisons and results Tutorial

| Weka Explorer                                          |                 |                                  |             |                                 |
|--------------------------------------------------------|-----------------|----------------------------------|-------------|---------------------------------|
| process Classify Cluster Associate Select attrib       | outes Visualize |                                  |             |                                 |
| Open file Open URL Open                                | n DB Gene       | erate Undo                       | Edit        | Save                            |
| ter                                                    |                 |                                  |             |                                 |
| Choose None                                            |                 |                                  |             | Apply                           |
| Irrent relation                                        |                 | Selected attribute               |             |                                 |
| Relation: birdsTrain<br>instances: 1306 Attributes: 25 | 56              | Name: pos1<br>Missing: 315 (24%) | Distinct: 1 | Type: Numeric<br>Unique: 0 (0%) |
| tributes                                               |                 | Statistic                        | Value       |                                 |
| All None Invert                                        | Pattern         | Minimum                          | 2           |                                 |
| Air                                                    | Pattern         | Maximum                          | 2           |                                 |
| News                                                   |                 | Mean                             | 2           |                                 |
| o. Name                                                |                 | StdDev                           | 0           |                                 |
| 1 pos1                                                 | <u> </u>        |                                  |             |                                 |
| 2 pos2                                                 |                 |                                  |             |                                 |
| 3 pos3                                                 |                 |                                  |             |                                 |
| 4 pos4                                                 |                 | Class: class (Nom)               |             | - Visualize All                 |
|                                                        |                 | Class, class (Nonly              |             |                                 |
|                                                        |                 |                                  |             |                                 |
| / pos/                                                 |                 |                                  |             |                                 |
|                                                        |                 | 991                              |             |                                 |
| 10 0000                                                |                 |                                  |             |                                 |
| 11 00510                                               |                 |                                  |             |                                 |
| 12 pos12                                               |                 |                                  |             |                                 |
| 13 00013                                               | •               |                                  |             |                                 |
| Remove                                                 |                 |                                  |             |                                 |
| Renove                                                 |                 | 2                                | 1           |                                 |
| atus                                                   |                 | 2 Z                              | 1           |                                 |
| <                                                      |                 |                                  |             | Log                             |

Input selected file window

#### Classifiers

Once you open a reference file, the section "Classify" is activated and the "choose" button allows to select the classifier that you want to use.

• Select the classifier family and type.

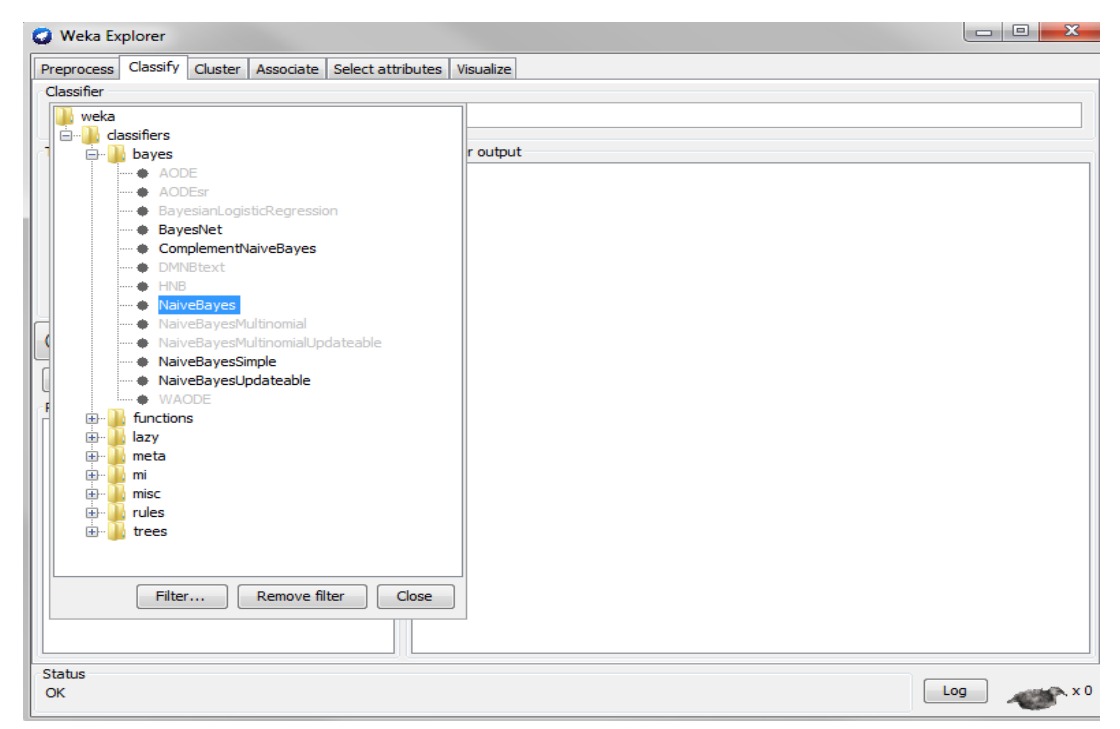

**Classifier selection window** 

• Optionally, click to **Supplied test set** in order to select the dataset to be used as query set. Alternatively, you could use only one file, indicating the Percentage split or cross-validation.

| 🥥 Weka Explorer                                |                                     |
|------------------------------------------------|-------------------------------------|
| Preprocess Classify Cluster Associate Select a | attributes Visualize                |
| Classifier                                     | Relation: None                      |
| Choose NaiveBayes                              | Instances: None Attributes: None    |
| Test astigns                                   | Open file Open URL                  |
|                                                | Close                               |
| O use training set                             |                                     |
| Supplied test set                              |                                     |
| Cross-validation Folds 10                      |                                     |
| 🔿 Percentage split 🦷 🔏 Apri                    |                                     |
| More options Cerca i                           | n: 🚺 Real Data 🔹 🦻 🗁 🖽 🗸            |
| (Nom) class                                    | 🥥 algae.arff 🛛 🥥 Inga_train.arff    |
|                                                | S batsTest.arff                     |
| Start Oggetti recent                           | i 🥥 batsTrain.arff                  |
| Result list (right-click for options           | 🥥 birdsTest.arff                    |
|                                                | 🔮 birdsTrain.arff                   |
| Desktop                                        | Cypraeidae_test.arff                |
|                                                | Cypraeidae_train.arff               |
|                                                | Orosophila_test.arff                |
| Documenti                                      | Orosophila_train.arff               |
|                                                | G fishesTest.arff                   |
|                                                | G fishesTrain.arff                  |
| Computer                                       | V fungi.artt                        |
|                                                | Inga_test.artf                      |
|                                                | Nome file: birdsTest.arff Apri      |
| Rete                                           | Tipo file: Arff data files (*.arff) |
| OK                                             | X0                                  |
|                                                |                                     |

Test set selection window

• If you have unknown barcodes sequences in the query set and you want the specimen to species assignments, through the **More options** button select the "Output prediction" option.

| 🥥 Weka Explorer                           |                                     |         |
|-------------------------------------------|-------------------------------------|---------|
| Preprocess Classify Cluster Associate Sel | lect attributes Visualize           |         |
| Classifier                                |                                     |         |
| Choose NaiveBayes                         |                                     |         |
| Test options                              | Classifier output                   |         |
| O Use training set                        | Classifier evaluation options       |         |
| Supplied test set     Set                 |                                     |         |
| Cross-validation Folds 10                 | Output model                        |         |
| Percentage split % 66                     | ✓ Output per-dass stats             |         |
| More options                              | Output entropy evaluation measures  |         |
| (Nom) class                               | V Output confusion matrix           |         |
| Start Stop                                | Store predictions for visualization |         |
| Result list (right-click for options)     | V Output predictions                |         |
|                                           | Output additional attributes        |         |
|                                           | Cost-sensitive evaluation Set       |         |
|                                           | Random seed for XVal / % Split 1    |         |
|                                           | Preserve order for % Split          |         |
|                                           | Output source code WekaClassifier   |         |
| Status                                    | ок                                  |         |
| ок                                        |                                     | Log x 0 |

Highlighting output prediction option

• Click the **Start** button to run the experiment.

| 🕝 Weka Explorer                                     |                   |    |   | x     |
|-----------------------------------------------------|-------------------|----|---|-------|
| Preprocess Classify Cluster Associate Select attrib | outes Visualize   |    |   |       |
| Classifier                                          |                   |    |   |       |
| Choose NaiveBayes                                   |                   |    |   |       |
| Test options                                        | Classifier output |    |   |       |
| Use training set                                    |                   |    |   |       |
| Supplied test set                                   |                   |    |   |       |
| Cross-validation Folds 10                           |                   |    |   |       |
| Percentage split %     66                           |                   |    |   |       |
| More options                                        |                   |    |   |       |
|                                                     |                   |    |   |       |
| (Nom) class                                         |                   |    |   |       |
| Start Stop                                          |                   |    |   |       |
| Result list (right-click for options)               |                   |    |   |       |
|                                                     |                   |    |   |       |
|                                                     |                   |    |   |       |
|                                                     |                   |    |   |       |
|                                                     |                   |    |   |       |
|                                                     |                   |    |   |       |
|                                                     |                   |    |   |       |
|                                                     |                   |    |   |       |
|                                                     |                   |    |   |       |
| Status                                              |                   |    |   |       |
| ок                                                  | Lo                | g, | - | , x 0 |

#### Start classification window

| Weka Explorer                         |                   |                         |               |           |             |             |          |         | 23 |
|---------------------------------------|-------------------|-------------------------|---------------|-----------|-------------|-------------|----------|---------|----|
| Preprocess Classify Cluster Associate | Select attributes | Visualize               |               |           |             |             |          |         |    |
| Classifier                            |                   |                         |               |           |             |             |          |         |    |
| Choose NaiveBayes                     |                   |                         |               |           |             |             |          |         |    |
| Test options                          | Classifier outpu  | t                       |               |           |             |             |          |         |    |
| O Use training set                    | === Run in        | formation ===           |               |           |             |             |          |         | -  |
| Supplied test set     Set             | Sahama uvals      |                         | barran N      | ivePares  |             |             |          |         |    |
| Cross-validation Folds 10             | Relation:         | birdsTest               | .bayes.m      | aivebayea |             |             |          |         |    |
| Percentage split % 66                 | Instances:        | 317                     |               |           |             |             |          |         |    |
| More options                          | Attributes        | : 256<br>ttributes omit | tedl          |           |             |             |          |         |    |
| ·                                     | Test mode:        | user supplied           | test set      | t: size u | nknown (    | reading     | incremen | ntally) |    |
| Nom) class 🔹                          |                   |                         |               |           |             |             |          |         |    |
| Start Stop                            | === Classi        | fier model (fu          | ill train     | ning set) |             |             |          |         |    |
| Pesult liet (right-click for options) | Naive Baye        | s Classifier            |               |           |             |             |          |         |    |
| 1:08:21 - baves.NaiveBaves            |                   |                         |               |           |             |             |          |         |    |
|                                       |                   | Class                   |               |           |             | 1100        |          |         |    |
|                                       | Attribute         | A1<br>(0)               | A10<br>(0.01) | A100      | A101<br>(0) | A102<br>(0) | A103     | A104    | 4  |
|                                       |                   |                         | (0.01)        | (0.01)    | (07         | (0)         | (0)      | (0.01)  |    |
|                                       | pos1              |                         |               |           |             |             |          |         |    |
|                                       | mean              | 0                       | 2             | 2         | 2           | 2           | 2        | 2       |    |
|                                       | std. dev          | . 0.0017                | 0.0017        | 0.0017    | 0.0017      | 0.0017      | 0.0017   | 0.0017  | 0. |
|                                       | precisio          | n 0.01                  | 0.01          | 0.01      | 0.01        | 0.01        | 0.01     | 0.01    |    |
|                                       | -                 |                         |               |           |             |             |          |         |    |
|                                       | < III             |                         |               |           |             |             |          |         | •  |
| tatus                                 |                   |                         |               |           |             |             |          |         |    |
| ж                                     |                   |                         |               |           |             |             | Lo       | 9 🦧     | 8  |

**Classifier output window** 

#### **Data examples**

The website <u>http://dmb.iasi.cnr.it/supbarcodes.php</u> contains the Fasta2Weka converter software package and some example DNA Barcode sequences data sets.

### Contacts

Please contact Emanuel Weitschek (<u>emanuel.weitschek@iasi.cnr.it</u>) for comments and questions.